# Delphi/400

## Delphi/400アプリケーション向け 開発支援ツールの作成方法

株式会社ミガロ. システム事業部システム1課 **都地 奈津美** 

#### 1. はじめに

2. オブジェクトの自動生成(Excel→DDS変換)

3. オブジェクトのドキュメント化(DDS→Excel変換)

4. SQL文、ParamByName・FieldByNameメソッドの自動生成

5. TFDMemTableのフィールド定義の自動生成

```
6. さいごに
```

## 略歴

生年月日:1989年8月19日 最終学歴:2012年 関西学院大学 理工学部卒業 入社年月:2012年4月 株式会社ミガロ.入社 社内経歴:2012年4月 システム事業部配属

#### 現在の仕事内容:

主にDelphi/400を使用したシステム受託開発とシ ステム保守を担当している。開発スキルの向上を目 指し、日々精進している。

#### 1.はじめに

アプリケーション開発や、関連するドキュメントの作成には、 多大なリソースが必要とされる。リソース不足解消の手段と して、開発支援ツールを導入している企業も多いだろう。開 発支援ツールを導入することで、手軽にアプリケーション開 発が可能となる。例えば、ボタンひとつで、データ取得ロジッ クの作成やドキュメントの作成が可能となるため、アプリケ ーション開発の効率化が期待される。また、プログラミング に関する知識や技術が不足しているユーザーでもアプリケ ーション開発に携われるため、リソース不足の解消にも繋が るだろう。

本稿では、Delphi/400アプリケーションに特化した開発支援ツールの作成例を以下の手順で紹介する。

【第2章】ExcelドキュメントからDDSソース&オブジェクト を作成する方法

【第3章】DDSソース&オブジェクトからExcelドキュメント を作成する方法

【第4章】DDSソース&オブジェクトからSQL文や ParamByNameメソッド、FieldByNameメソッドを作成す る方法

【第5章】DDSソース&オブジェクトからTFDMemTableの フィールド定義を作成する方法

IBMiの操作に不慣れな方や、Delphi/400の開発を始めた ばかりの方でも、本サンプルを活用して頂けるよう、本稿の 最後にダウンロードURLを記載している。本サンプルはダウ ンロード可能であるため、本稿へのソースの記載は一部抜 粋とする。

なお、本サンプルのDelphi/400バージョンは 11 Alexandriaを使用する。

## 2.オブジェクトの自動生成(Excel→DDS変換)

本章では、Excelドキュメントで作成されたファイルレイア ウト情報から、IBMiデータベース上にDDSソース並びに オブジェクトを自動生成する方法を紹介する。

IBMiデータベース上にDDSソースを使用してオブジェクトを作成する場合、①ライブラリを作成、②DDSソース格納用のオブジェクトを作成、③DDSソースを作成、④コンパイルの4ステップが必要となる。

本章で紹介する機能は、①Excelドキュメントでファイルレ

イアウトを作成、②Delphi/400アプリケーション上で必 要情報を入力、③ボタンをクリックの3ステップで完了とな る。ステップ数としては大きな違いはないが、IBMiの操作 に不慣れなユーザーには、IBMi上でDDSソースを作成& コンパイルをするより、Excelドキュメント&Delphi/400 アプリケーション上で必要な情報を入力すればオブジェク トが作成できる方が、作業の効率化に繋がるだろう。

#### 2-1.IBMiデータベースへの接続

接続先情報を設定するためのTEdit、データベース接続で 使用するTAS400、TFDConnection、TFDPhys CO400DriverLink、並びにTLabelやTButtonを画面に 配置する【図1】。TFDConnectionのプロパティについて は過去のミガロ.テクニカルレポート「FireDAC実践プロ グラミングテクニック」を参考に設定して頂きたい。 https://www.migaro.co.jp/tr/no11/tech/11\_01\_02.pdf

## 図 1 BMi接続:コンポーネントの配置

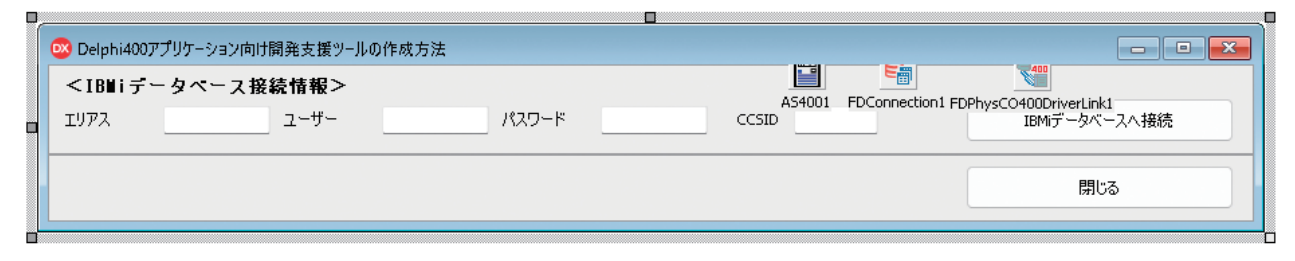

Delphi/400 佐田 雄一

Delphi/400 都地 奈津美

Delphi/400 前坂 誠二

MIGARO Technical Report 023

「IBMiデータベースへ接続」ボタンのOnClick処理で、 IBMiデータベースへ接続する処理【ソース1】を記述する。

```
ソース1
IBMiデータベース接続処理
// AS400の接続
with AS4001 do
begin
  Active := False;
  PLUAlias
            := edtAlias.Text; // エリアス
           := edtUser.Text; // ユーザー
  Userid
  PWD
            := edtPass.Text; // パスワード
  Active := True;
  // CCSID変更
  RemoteCmd('CHGJOB CCSID( ' + edtCCSID.Text + ')');
end:
// FDConnectionの接続
with FDConnection1 do
begin
  Connected := False;
  Params. Values ['Database'] := edtAlias. Text; // エリアス
  Params. Values['User_Name'] := edtUser. Text; // ユーザー
  Params. Values['Password'] := edtPass. Text; // パスワード
  Connected := True;
end;
```

#### 2-2.Excelフォーマットの出力

本章でのオブジェクト自動生成機能は、ファイル情報が Excelドキュメントに記述される想定とする。物理ファイル用 のシート、論理ファイル用のシートを定義したExcelオブジ

ェクトの雛形ファイル【図2】を事前に作成しておく。物理ファ イルは物理ファイル単位、論理ファイルは基となる物理ファ イル単位でシートが作成される想定とする。

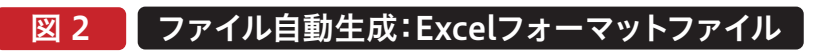

|                                                                                                    | 物理ファイル用 ※1シート目の情報          |                                |           |        |              |              |        |                       |          |                |          |  |  |
|----------------------------------------------------------------------------------------------------|----------------------------|--------------------------------|-----------|--------|--------------|--------------|--------|-----------------------|----------|----------------|----------|--|--|
| A       B       C       D       E       F       G       H       I       J       K       L       M       N       O       P       Q       R       S       T       U       V       W       X       Y       Z       AA       AB       AC       AD       AE       AF       AG       AH       AI       AJ       AK         1       ファイル/ID       ファイル/A       レコード様式       1: ユニーク       (備考)       (備考) |                            |                                |           |        |              |              |        |                       |          |                |          |  |  |
| 2 3 No. フィールドID フィールド名 Key順 A:昇順 Rt 桁表 小表 (偽考                                                                                                    |                            |                                |           |        |              |              |        |                       |          |                |          |  |  |
|                                                                                                    | 論理ファイル用 ※2シート目の情報          |                                |           |        |              |              |        |                       |          |                |          |  |  |
| A B<br>1 物理ファ<br>2                                                                                                    | C D E<br>ァイルID 物理          | F G H I J K L M<br>理ファイルレコード様式 | N O P     | Q R    | S T          | UV           | W X    | YZAA<br>備考            | AB AC AD | AE AF AG AH AI | AJ AK AL |  |  |
| 3 Na imi                                                                                                    | 理ファイルID                    | 論理ファイル名                        | יק לאבניו | ィールドID | A:昇順<br>D:降順 | S:選択<br>0:除外 | AND/OR | E0/NE/GT/GE/<br>LE/LT | 条件       | 備考             |          |  |  |
| 024 MI                                                                                                    | 24 MIGARO Technical Report |                                |           |        |              |              |        |                       |          |                |          |  |  |

2-1.で作成したサンプルプログラムに、ソース保管先、オブ ジェクト作成先の情報を設定するためのTEdit、ファイル 保存を行うためのTSaveDialog、ファイル選択を行うため のTOpenDialog、データベース接続で使用する TFDQueryとTFDMemTable、並びにTLabelや TButtonを画面に追加配置する【図3】。

## 図 3 ファイル自動生成:コンポーネントの配置

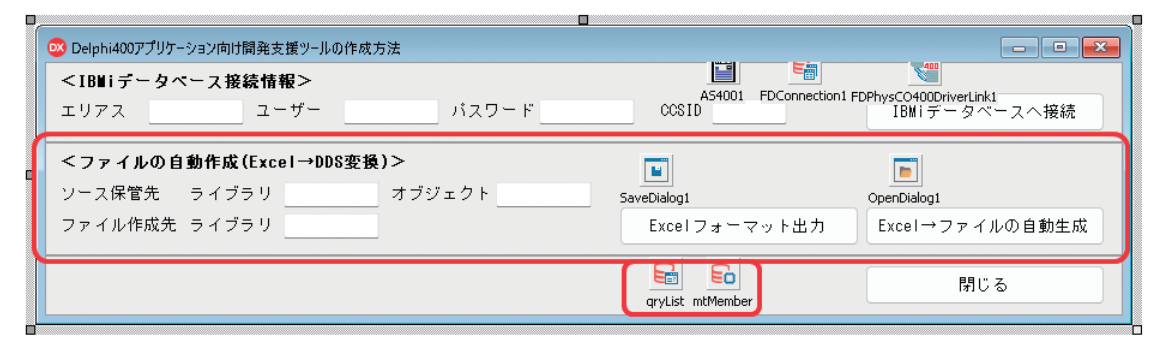

「Excelフォーマット出力」ボタンのOnClick処理で、【図2】 の雛形ファイルをTSaveDialogで指定の保管先へ保存す る処理を記述する【ソース2】。

#### ソース 2

btnExcelFormatClick (「Excelフォーマット出力」ボタン押下時処理)

```
// コピー元ファイル
sFrom := ExtractFilePath(Application.ExeName) + 'Template';
sFrom := IncludeTrailingPathDelimiter(sFrom) + 'Template.xlsx';
// コピー先ファイル
sTo := SaveDialog1.FileName;
// フォーマットファイルを、保存ダイアログで指定した場所にコピー
bCopy := CopyFile(PChar(sFrom), // コピー元
                        // コピー先
              PChar(sTo),
              False):
                          // True: 同名ファイル存在時コピーしない、False: 上書き
// エラー
if (not bCopy) then
begin
 ShowMessage('ファイルの保存に失敗しました。');
 Abort:
end:
```

#### 2-3.オブジェクトの自動生成

「Excel→ファイルの自動生成」ボタンのOnClick処理で、オ ブジェクトの自動生成処理を記述する。処理の流れは、①ラ

イブラリ作成、②DDSソース格納用のオブジェクト作成、③ DDSソース作成、④コンパイルとなる。

①ライブラリ作成

ライブラリの作成には、IBMi上のコマンド「CRTLIB」を実行 する必要がある。TAS400コンポーネントのRemoteCmdメ ソッドを利用し、コマンドを実行する。作成前にはコマンド 「CHKOBJ」を実行し、ライブラリが存在しない場合のみ作 成処理を行う。「CRTLIB」コマンドが実行できない場合、例 外エラーが生成されるため、処理中断とする【ソース3】。

#### ソース 3

CHKOBJ:存在チェック AS4001. RemoteCmd('CHKOBJ'
+ '0BJ(' + edtEtoD\_SrcLib.Text + ') ' // ライブラリー名
+ '0BJTYPE(\*LIB)'); // オブジェクトタイプ:ライブラリ CRTLIB:ライブラリの作成 ※例外エラー時のみ実行 AS4001. RemoteCmd('CRTLIB'
+ 'LIB(' + edtEtoD\_SrcLib.Text + ') ' // ライブラリー名
+ 'TEXT(''テストライブラリ'')'); // テキスト

②DDSソース格納用のオブジェクト作成

オブジェクトの作成には、コマンド「CRTSRCPF」を実行す る。作成前にはコマンド「CHKOBJ」を実行し、オブジェクト が存在しない場合のみ作成処理を行う。「CRTSRCPF」コマ ンドが例外エラーの場合、処理中断とする【**ソース4**】。オブジ ェクトのメンバー一覧(ファイル一覧)を、コマンド「DSPFD」 を実行してQTEMPに出力し、TFDMemTableに内部保持 しておく【ソース5】。

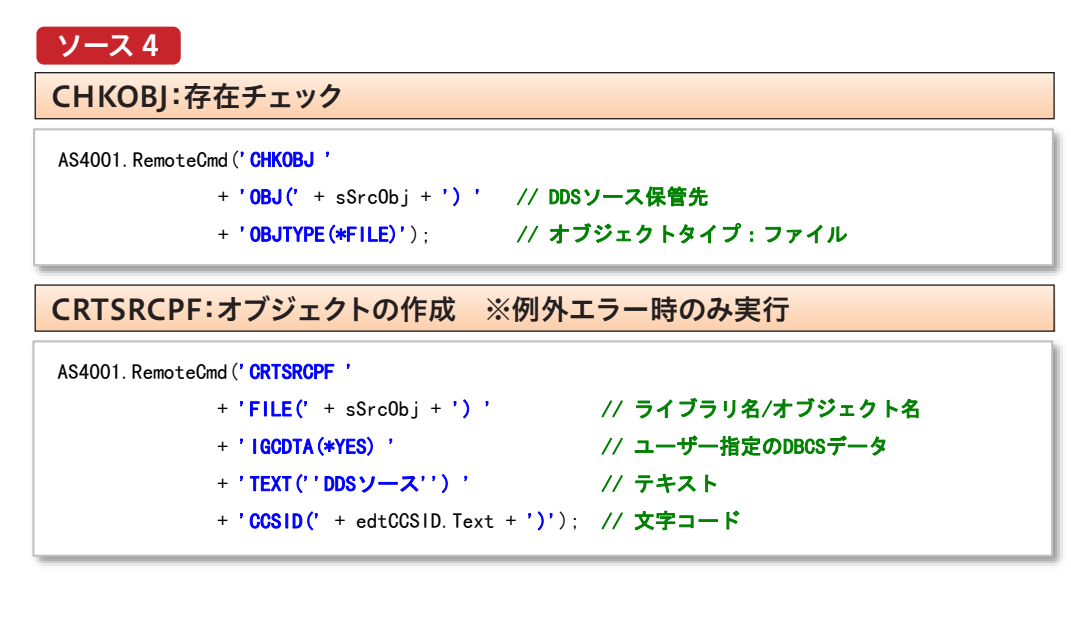

## ソース 5 オブジェクトのメンバー一覧取得 // メンバー一覧の取得 AS4001. RemoteCmd ('DSPFD ' + 'FILE(' + sSrcObj + ') ' // ライブラリ名/ファイル名 + 'TYPE (\*MBRLIST) ' // 情報のタイプ:メンバー一覧 + 'OUTPUT (\*OUTFILE) ' // 出力:ファイル + 'OUTFILE (QTEMP/MEMBER) ' // 出力ファイル + 'OUTMBR (\*FIRST \*REPLACE)'); // 出力メンバー: FIRST & 置き換え // メンバー一覧の読み込み with gryList do begin Close; SQL.Clear; SQL. Add (' SELECT MLNAME' ); SQL. Add (' FROM QTEMP/MEMBER' ); end; // データ取得 qryList. Open; try // MemTableに取得したデータを追加 mtMember.Close; mtMember.AppendData(qryList, False); finally qryList.Close; end;

③DDSソース作成

(1) TOpenDialogで指定のExcel形式のファイル情報か ら、DDSソースを作成する。Excel形式のファイル情報の読 み込みはOLEを利用し、シート数分、オブジェクト作成の 処理を繰り返す。OLEの使用方法については、過去のミガ ロ.テクニカルレポート「OLEを利用したExcel出力のパフ オーマンス向上手法」で記載があるため、本稿での説明は 割愛させて頂く。

https://www.migaro.co.jp/tr/no11/tech/11\_01\_01.pdf

(2)②で取得したメンバー一覧にExcelドキュメント情報 で指定のファイル名が存在しない場合、コマンド 「ADDPFM」を実行してメンバーを追加する。メンバーが 存在する場合、既に作成済みのDDSソースとなるため、次 のシートの処理へ進む【ソース6】。 Delphi/400 佐田 雄一

Delphi/400 都地奈津美

Delphi/400 前坂 誠二

SmartPad4i 國元 祐二

Valence 尾崎 浩司 ソース6

メンバー追加

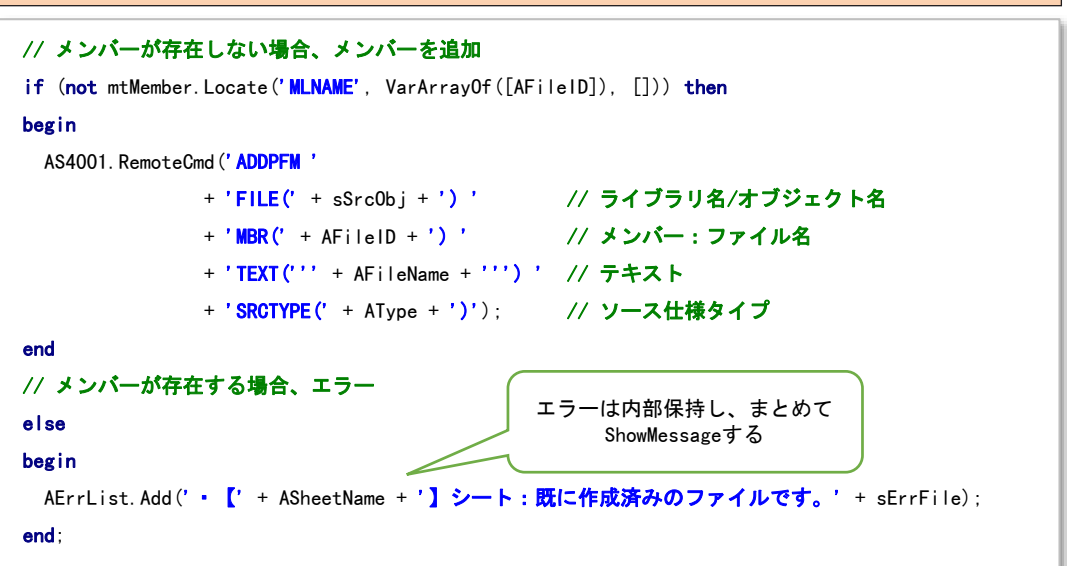

(3) Excel形式のファイル情報を基に、物理ファイル・論理フ ァイルそれぞれの形式に合った形のDDSソースを作成し、1 ファイル単位でTStringListへ内部保持する。DDSソースの 内部保持が完了すれば、(2)で追加したIBMiデータベース 上のソースファイルへ内部保持値を追加する【ソース7】。

## ソース 7

| ソースファイルへ内部保持値な                              | を追加                                                        |
|---------------------------------------------|------------------------------------------------------------|
|                                             |                                                            |
| // OVRDBF                                   |                                                            |
| AS4001. RemoteCmd ('OVRDBF'                 |                                                            |
| + 'FILE(' + AFileID + ') '                  | // 一時変更中のファイル名                                             |
| + ' <b>TOFILE</b> (' + sSrc0bj + ') '       | // ライフラリ名/オフジェクト名                                          |
| + ' <b>MBR(</b> ' + AFileID + ') '          | // メンバー:ファイル名                                              |
| + ' <b>OVRSCOPE (*JOB)</b> ');              | // 有効範囲:ジョブ                                                |
| try                                         |                                                            |
| // DDSソースファイルに、内部保持したDDSン                   | ノース情報を追加                                                   |
| with gryList do                             |                                                            |
| begin                                       |                                                            |
| for i := 0 to ADdsSource Count - 1 do       |                                                            |
| begin                                       |                                                            |
| Glose :                                     |                                                            |
| SQL Clear:                                  |                                                            |
| SQL Add ('INSERT INTO ' + AFileID + '       | (SRCSEQ_SRCDAT_SRCDTA) VALUES (*SRCSEQ_*SRCDAT_*SRCDTA)*)* |
| ParamByName ('SRCSEQ') AsCurrency =         | i + 1: // SEQ                                              |
| ParamByName ('SRCDAT') As Integer :=        | iDate: //日付                                                |
| ParamByName ('SPCDTA') Asstring :=          |                                                            |
|                                             |                                                            |
| execute,                                    |                                                            |
| end,                                        |                                                            |
| ena,                                        |                                                            |
|                                             |                                                            |
|                                             |                                                            |
| AS4UUI.RemoteCmd ( DLIUVR FILE (' + AFileII | D + ') LVL(*UUB)');                                        |
| end;                                        |                                                            |

④コンパイル

DDSソース作成完了後、コンパイルを行う。物理ファイル はコマンド「CRTPF」、論理ファイルはコマンド「CRTLF」 を実行し、画面項目「ファイル作成先」で指定のライブラリ へDDSソースをコンパイルする【ソース8】。

| ソース 8                                                        |                               |
|--------------------------------------------------------------|-------------------------------|
| コンパイル:物理ファイル ※内部保持したファイル数分コ                                  | ンパイルする                        |
| AS4001. RemoteCmd (' CRTPF '                                 |                               |
| + ' <b>FILE('</b> + edtEtoD_Lib.Text + '/' + sFilePF + ') '  | // <b>コンパイル先</b>              |
| + 'SRCFILE(' + sSrcObj + ') '                                | // ソース保管場所                    |
| + 'SRCMBR(' + sFilePF + ') '                                 | // ファイルID                     |
| + 'MAXMBRS (*NOMAX) '                                        | // メンバーの最大数                   |
| + 'SIZE(*NOMAX)');                                           | // 初期レコード数                    |
|                                                              | · · · · <sup>0</sup> / 11 + 7 |
| コンハイル: 調理ノアイル ※内部保持したノアイル数分コ                                 | 211198                        |
| AS4001. RemoteCmd ('CRTLF '                                  |                               |
| + ' <b>FILE(</b> ' + edtEtoD_Lib.Text + '/' + sFilePF + ') ' | // コンパイル先                     |
| + 'SRCFILE(' + sSrcObj + ') '                                | // ソース保管場所                    |
| + 'SRCMBR(' + sFilePF + ') '                                 | // ファイルID                     |
| + ' MAXMBRS (*NOMAX)');                                      | // メンバーの最大数                   |

以上で、Excelドキュメントに入力されたファイル情報から、DDSソース、オブジェクトを自動生成するプログラムは 完成である。上記プログラムを実行し、自動生成された DDSソース、オブジェクトを確認する。取り込むExcelド キュメントは、【図4】とし、Excelに記載の通り、IBMiデー タベース上にDDSソース、オブジェクトが自動生成されて いることが分かる【図5~6】。

## 図 4 ファイル自動生成:実行結果(ファイルレイアウト)

|      | プロクラムで読み込むExcelファイルのファイルレイアウト:物埋ファイル ※1シート目の情報 |          |        |              |    |    |    |    |  |  |  |  |  |  |
|------|------------------------------------------------|----------|--------|--------------|----|----|----|----|--|--|--|--|--|--|
|      | ファイルID ファイル名 レコード様式 !: ユニック 備考                 |          |        |              |    |    |    |    |  |  |  |  |  |  |
| TEST | 1 1                                            | テストファイル1 | RTEST1 |              | 1  |    |    |    |  |  |  |  |  |  |
| Na.  | フィールドII                                        | ) フィールド名 | КеуШ   | A:昇順<br>D:降順 | 尿性 | 桁数 | 小数 | 備考 |  |  |  |  |  |  |
| 1    | DATA1_1                                        | 半角フィールド  | 1      | A            | A  | 10 |    |    |  |  |  |  |  |  |
| 2    | DATA1_2                                        | 全角フィールド  | 2      | D            | 0  | 20 |    |    |  |  |  |  |  |  |
| 3    | DATA1_3                                        | 数値フィールド1 |        |              | S  | 10 | 0  |    |  |  |  |  |  |  |
| 4    | DATA1_4                                        | 数値フィールド2 |        |              | Ρ  | 10 | 2  |    |  |  |  |  |  |  |

#### プログラムで読み込むExcelファイルのファイルレイアウト:論理ファイル ※2シート目の情報

|   | 物理ファイルID 物理ファイルレコード様式 |          |         |          |    |                                                                  | 備考        |         |   |   |  |    |     |          |  |
|---|-----------------------|----------|---------|----------|----|------------------------------------------------------------------|-----------|---------|---|---|--|----|-----|----------|--|
| T | TEST1 RTEST1          |          |         |          |    | テストファイル                                                          | FZ トファイル1 |         |   |   |  |    |     |          |  |
| 1 | Na 論理ファイルID           |          | 論理ファイル名 |          |    | I:ユニーク     フィールドID A:昇順 S:選択 AND/OR E0/NE/GT/GE/     LE/LT 条件 備考 |           |         |   |   |  |    | 備考  |          |  |
|   | 1                     | TEST1L01 |         | テストファイル1 | L0 | 1                                                                | 1         | DATA1_3 | A |   |  |    |     |          |  |
|   |                       |          |         |          |    |                                                                  |           | DATA1_4 | D |   |  |    |     |          |  |
|   |                       |          |         |          |    |                                                                  |           | DATA1_1 |   | S |  | EQ | '1' | データ1="1" |  |

## 図 5 ファイル自動生成:実行結果(物理ファイル)

|         | IBMiデータベー              | -ス上に自動 | 生成されたDDSソース          |        |
|---------|------------------------|--------|----------------------|--------|
| 0001.00 | A****                  | *****  | ****                 | 230831 |
| 0002.00 | A* テストファイル1 /          | TEST1  |                      | 230831 |
| 0003.00 | A* CREATE : 2023/08/31 | 作成者: N | TSUJI                | 230831 |
| 0004.00 | A∗ UPDATE : YYYY/MM/DD | 更新者:   |                      | 230831 |
| 0005.00 | A*****                 | ****   | *****                | 230831 |
| 0006.00 | A                      |        | UNIQUE               | 230831 |
| 0007.00 | A R RTEST1             |        | TEXT(' テストファイル1 ')   | 230831 |
| 0008.00 | A*                     |        |                      | 230831 |
| 0009.00 | A DATA1_1              | 10A    | COLHDG(' 半角フィールド ')  | 230831 |
| 0010.00 | A DATA1_2              | 200    | COLHDG(' 全角フィールド ')  | 230831 |
| 0011.00 | A DATA1_3              | 105 0  | COLHDG(' 数値フィールド1 ') | 230831 |
| 0012.00 | A DATA1_4              | 10P 2  | COLHDG(' 数値フィールド2 ') | 230831 |
| 0013.00 | A*                     |        |                      | 230831 |
| 0014.00 | A* キー情報                |        |                      | 230831 |
| 0015.00 | A K DATA1_1            |        |                      | 230831 |
| 0016.00 | A K DATA1_2            |        | DESCEND              | 230831 |

|     | IBMiデータベース上に自動生成されたファイル |         |     |     |   |     |    |        |     |         |    |  |  |  |
|-----|-------------------------|---------|-----|-----|---|-----|----|--------|-----|---------|----|--|--|--|
| 物理; | ファイル NT                 | SUJ1L1B | /TE | ST1 |   | 様   | 式名 | RTEST1 |     | レコード長   | 46 |  |  |  |
| 栫   | 兼式記述 🚽                  | テストフ    | 7-  | イルコ |   |     |    |        |     |         |    |  |  |  |
| 5=  | 詳細                      |         |     |     |   |     |    |        |     |         |    |  |  |  |
| 選択  | 項目名                     | 桁数      |     | 属性  | + | ·順  | 開始 | 終了     | テキス | スト記述/欄見 | 乱し |  |  |  |
| _   | DATA1_1                 | 10      |     | A   | 1 | ANN | 1  | 10     | 半角  | フィールド   |    |  |  |  |
|     | DATA1_2                 | 20      |     | 0   | 2 | DNN | 11 | 30     | 全角  | フィールド   |    |  |  |  |
|     | DATA1_3                 | 10      | 0   | S   |   |     | 31 | 40     | 数値  | フィールド1  |    |  |  |  |
|     | DATA1_4                 | 10      | 2   | Р   |   |     | 41 | 46     | 数値  | フィールド2  |    |  |  |  |

## 図 6 ファイル自動生成:実行結果(論理ファイル)

IBMiデータベース上に自動生成されたDDSソース

| 0001.00 | A******************************   | 230831 |
|---------|-----------------------------------|--------|
| 0002.00 | A* テストファイル1 Lo1(LF) / TEST1       | 230831 |
| 0003.00 | A* CREATE: 2023/08/31 作成者: NTSUJ] | 230831 |
| 0004.00 | A* UPDATE:YYYY/MM/DD 更新者:         | 230831 |
| 0005.00 | A*******************************  | 230831 |
| 0006.00 | A UNIQUE                          | 230831 |
| 0007.00 | A R RTEST1 PFILE(TEST1)           | 230831 |
| 0008.00 | A TEXT('テストファイル1 LO1')            | 230831 |
| 0009.00 | A*                                | 230831 |
| 0010.00 | A* キー情報                           | 230831 |
| 0011.00 | A K DATA1_3                       | 230831 |
| 0012.00 | A K DATA1_4 DESCEND               | 230831 |
| 0013.00 | A*                                | 230831 |
| 0014.00 | A* セレクト&オミット情報                    | 230831 |
| 0015.00 | A S DATA1_1 COMP (EQ '1')         | 230831 |

## IBMiデータベース上に自動生成されたファイル

| 論理: | ファイル N      | ITSUJ1L1B | /TE | ST1L | 01 札  | <b>兼式名</b> | RTEST1 | レコード長  46   |
|-----|-------------|-----------|-----|------|-------|------------|--------|-------------|
| 木   | <b>兼式記述</b> | テストフ      | 7 - | イルコ  |       |            |        |             |
| 5=  | 詳細          |           |     |      |       |            |        |             |
| 選択  | 項目名         | 桁数        |     | 属性   | キー順   | 開始         | 終了     | テキスト記述/欄見出し |
|     | DATA1_1     | 10        |     | A    |       | 1          | 10     | 半角フィールド     |
|     | DATA1_2     | 20        |     | 0    |       | 11         | 30     | 全角フィールド     |
|     | DATA1_3     | 10        | 0   | S    | 1 ASN | 31         | 40     | 数値フィールド 1   |
|     | DATA1_4     | 10        | 2   | Р    | 2 DSN | 41         | 46     | 数値フィールド2    |

## 3.オブジェクトのドキュメント化(DDS→Excel変換)

本章では、IBMiデータベース上に作成されたDDSソース 及びオブジェクトから、ファイルレイアウト(Excelドキュメ ント)を自動生成する方法を紹介する。

IBMiデータベース上のオブジェクトのドキュメント化が 必要な場合、DDSソースを確認、もしくは、オブジェクトの 情報を確認し、フィールド情報を資料に記載する必要がある。

本章で紹介する機能は、オブジェクト保管先の情報を入力 すればDDS→Excelの自動変換ができるため、作業の効率 化に繋がるだろう。

#### 3-1.コンポーネントの配置

第2章で作成したサンプルプログラムに、ソース保管先・フ ァイル保管先の情報を設定するためのTEdit、データベー

ス接続で使用するTFDMemTable、並びにTLabelや TButtonを画面に追加配置する【図7】。

## 図 7 📘 ファイルドキュメント化:コンポーネントの配置

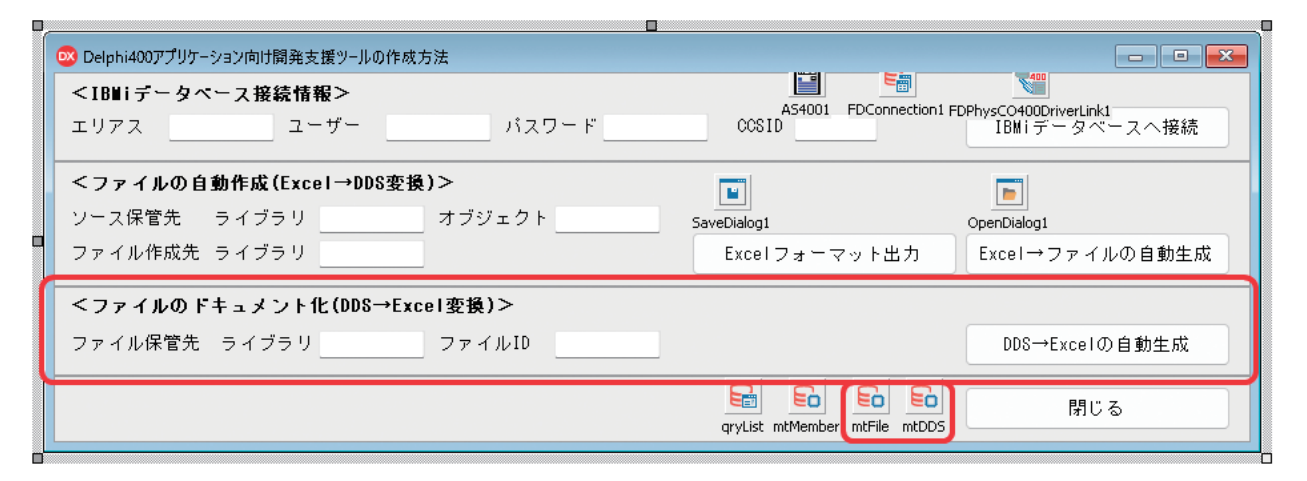

「DDS→Excelの自動生成」ボタンのOnClick処理で、ドキ ュメントの自動生成処理を記述する。自動生成するExcel ドキュメントの雛形は、【図2】の雛形ファイルとする。

#### 3-2.ファイル一覧の取得

コマンド「DSPOBJD」を実行し、画面項目「ファイル保管 先」で指定のファイル一覧(ライブラリ内のオブジェクトー 覧)および各オブジェクト情報(ファイルID、テキスト、属 性、DDSソース保管先)をTFDMemTableに内部保持す る【ソース9】。取得したファイル一覧の中に画面で指定の ファイルIDが存在しない場合、処理中断とする。画面でフ ァイルIDの指定がない場合、全ファイルを対象とするため チェック不要とする。 Delphi/400 佐田 雄一

Delphi/400 都地 奈津美 ソース9

```
ファイル一覧の取得
// ファイル一覧の取得
AS4001. RemoteCmd ('DSPOBJD '
            + 'OBJ(' + edtDtoE_SrcLib.Text +'/*ALL) ' // DDSソース保管先
            + 'OBJTYPE (*FILE) '
                                              // オブジェクトタイプ:ファイル
            + 'OUTPUT (*OUTFILE) '
                                              // 出力:ファイル
            + 'OUTFILE(QTEMP/FILELIST)'); // 出力ファイル
// ファイル一覧の読み込み
with qryList do
begin
  Close;
  SQL.Clear;
  SQL. Add ('SELECT ODOBNM, '); // ファイルID
  SQL. Add ( 'ODOBTX, '); // テキスト
  SQL. Add (
             'ODOBAT,'); // 属性(PF/LF)
             'ODSRCL,'); // ソース・ファイル・ライブラリー
  SQL. Add (
  SQL. Add (
             'ODSRCF,'); // ソース・ファイル名
            'ODSRCM'); // ソース・ファイル・メンバー
  SQL. Add (
  SQL. Add ('FROM QTEMP/FILELIST');
  SQL. Add ('WHERE (ODOBAT = ''PF'' OR ODOBAT = ''LF'')'); // PF/LFのみを対象
  // ファイルID<>ブランクの場合、対象ファイルのみを取得
  if (edtDtoE_SrcFile.Text <> '') then
  begin
   SQL. Add (' AND ODOBNM = :ODOBNM' ) ;
   ParamByName('ODOBNM').AsString := edtDtoE_SrcFile.Text;
  end;
end;
// データ取得
qryList.Open;
try
 // MemTableに取得したデータを追加
```

mtFile.Filtered := False; mtFile.Close; mtFile.AppendData(qryList, False); mtFile.IndexFieldNames := 'ODOBNM'; finally qryList.Close;

end;

#### 3-3.DDS→Excel変換

第2章の「Excelフォーマット出力」ボタンのOnClick処理 を呼び出して雛形ファイルを保存し、DDS→Excel変換の 処理を記述する。物理ファイルか論理ファイルかで処理の

①DDSソース取得

コマンド「CHKOBJ」を実行してDDSソースが存在する場合、TFDQueryを利用してDDSソースを取得する【ソース 10】。DDSソースの保管先は、3-2.で取得した値とし、ソー

## ソース 10

タイミングが少し違うが、処理の流れは、①DDSソース取 得、②Excel雛形ファイルのシートコピー、③DDSソースの 読み込み、④Excelドキュメント保存となる。

スが存在しない場合、処理中断とする。取得したDDSソー スはTFDMemTableに内部保持する。

| CHKOBJ:DE             | DSソース存在チェック                                              |                     |  |
|-----------------------|----------------------------------------------------------|---------------------|--|
| AS4001. RemoteCr      | nd(' <b>CHKOBJ</b> '<br>+' <b>OBJ(</b> ' + ASrcObj + ')' | // DDSソース保管先        |  |
|                       | + 'OBJTYPE (*FILE) '                                     | // オブジェクトタイプ : ファイル |  |
|                       | + 'MBR(' + ASrcMem + ')');                               | // メンバー:ファイル名       |  |
| DDSソースの               | 取得                                                       |                     |  |
| // OVRDBF             |                                                          |                     |  |
| AS4001. RemoteCr      | nd ('OVRDBF'                                             |                     |  |
|                       | + ' <b>FILE(</b> ' + AFileID + ') '                      | // 一時変更中のファイル名      |  |
|                       | + 'TOFILE(' + ASrcObj + ') '                             | // ライブラリ名/オブジェクト名   |  |
|                       | + 'MBR(' + AFileID + ') '                                | // メンバー:ファイル名       |  |
|                       | + 'OVRSCOPE (*JOB)');                                    | // 有効範囲:ジョブ         |  |
| try                   |                                                          |                     |  |
| -<br>// DDSソース(       | の読み込み                                                    |                     |  |
| with gryList          | do                                                       |                     |  |
| begin                 |                                                          |                     |  |
| Close;                |                                                          |                     |  |
| SQL.Clear;            |                                                          |                     |  |
| SQL. Add ( <b>' S</b> | ELECT * FROM ' + AFileID);                               |                     |  |
| end;                  |                                                          |                     |  |
|                       |                                                          |                     |  |
| // データ取得              | ļ.                                                       |                     |  |
| qryList.Open          | ,                                                        |                     |  |
|                       |                                                          |                     |  |
| try                   |                                                          |                     |  |
| // MemTable           | eに取得したデータを追加                                             |                     |  |
| mtDDS.Close           | e;                                                       |                     |  |
| mtDDS. Apper          | ndData(qryList, False);                                  |                     |  |
| finally               |                                                          |                     |  |
| qryList.Clo           | ose;                                                     |                     |  |
| end;                  |                                                          |                     |  |
| finally               |                                                          |                     |  |
| // DLTOVR             |                                                          |                     |  |
| AS4001.Remote         | eCmd(' <b>DLTOVR FILE('</b> + AFileID                    | + ') LVL (*J0B)');  |  |
| end;                  |                                                          |                     |  |
|                       |                                                          |                     |  |

②Excel雛形ファイルのシートコピー
 保存したExcelドキュメントに対してシートのコピーを行う
 【ソース11】。

## ソース 11

Excelファイルのシートのコピー

#### // シートをコピー

AWBook.Worksheets[iSheetNo].Copy(After := AWBook.Worksheets[AWBook.Sheets.Count]); AWBook.ActiveSheet.Name := AFileID; // シート名

#### // 対象シートを選択

ASheet := AWBook.Sheets[AFileID]; ASheet.Activate;

#### // 5~53行目を削除

ASheet. Range ['A5', 'A53']. EntireRow. Delete;

③DDSソースの読み込み ①で内部保持したDDSソースを1行ずつ読み込み、ファイル 情報とフィールド情報を内部保持する。 ④Excelドキュメント保存
 ③で内部保持した情報をExcelドキュメントへセットする。
 不要になった雛形シート(1~2シート目)を削除後、上書き保存する。

以上で、DDSソース及びオブジェクトから、Excelドキュメン トのファイルレイアウトを自動生成するプログラムは完成で ある。上記プログラムを実行し、自動生成されたExcelドキュ メントを確認する。変換対象は第2章で作成したファイル【図 5~6】とし、ファイル・フィールド情報通りにExcel変換され ていることが分かる【図8】。

## 図8 ファイルドキュメント化:実行結果

#### 自動生成されたExcelファイルのファイルレイアウト:物理ファイル ※1シート目の情報

| ファイルID ファイル名 |           |          |          | レコード様式 |              |    | 1:22-5 |   | 備考 |  |  |  |  |
|--------------|-----------|----------|----------|--------|--------------|----|--------|---|----|--|--|--|--|
| TEST1        |           | テストファイル1 |          | RTEST1 |              | 1  |        |   |    |  |  |  |  |
| Na.          | フィールドI    | D        | フィールド名   |        | A:昇順<br>D:降順 | 尿性 | 尿性 桁数  |   | 備考 |  |  |  |  |
| 1            | DATA1_1   |          | 半角フィールド  |        | A            | Α  | 10     |   |    |  |  |  |  |
| 2            | DATA1_2   |          | 全角フィールド  |        | D            | 0  | 20     |   |    |  |  |  |  |
| 3            | DATA1_3   |          | 数値フィールド1 |        |              | S  | 10     | 0 |    |  |  |  |  |
| 4            | 4 DATA1_4 |          | 数値フィールド2 |        |              | Ρ  | 10     | 2 |    |  |  |  |  |

#### 自動生成されたExcelファイルのファイルレイアウト:論理ファイル ※2シート目の情報

| 物    | 理ファイルID  | 物理 | <b>捏</b> ファイルレコード様式 |                             | 儘考 |         |              |              |    |    |     |  |  |
|------|----------|----|---------------------|-----------------------------|----|---------|--------------|--------------|----|----|-----|--|--|
| TEST | 1        | T1 |                     |                             |    |         |              |              |    |    |     |  |  |
| Na.  | 論理ファイルI  |    | 論理ファイル              | レ名 いュニーク フィールドID A:昇<br>D:陸 |    |         | A:昇順<br>D:降順 | S:選択<br>0:除外 | 備考 |    |     |  |  |
| 1    | TEST1L01 |    | テストファイル1 LC         | 1                           | 1  | DATA1_3 | A            |              |    |    |     |  |  |
|      |          |    |                     |                             |    | DATA1_4 | D            |              |    |    |     |  |  |
|      |          |    |                     |                             |    | DATA1_1 |              | S            |    | E0 | '1' |  |  |

## 4.SQL文、ParamByName・FieldByNameメソッドの自動生成

本章では、IBMiデータベース上に作成されたDDSソース 及びオブジェクトから、SQL文、ParamByName・ FieldByNameメソッドを自動生成する方法を紹介する。 SQL文の実行、Delphi/400でParamByName・ FieldByNameメソッドを使用する場合、DDSソースを確 認、もしくは、オブジェクトの情報を確認する必要がある。 本章で紹介する機能は、オブジェクト保管先の情報を入力 すれば自動生成できるため、作業の効率化に繋がるだろ う。

#### 4-1.コンポーネントの配置

第3章で作成したサンプルプログラムに、自動生成するタ イプを選択するためのTRadioGroup、ファイル保管先の 情報を設定するためのTEdit、並びにTLabelやTButton を画面に追加配置する【図9】。

## 図 9 SQL文の自動生成:コンポーネントの配置

| 😳 Delphi400アプリケーション向け開発支援ツールの作成方法                                                                                        |                                                                       |
|----------------------------------------------------------------------------------------------------|-----------------------------------------------------------------------|
| <ib単iテータペース接続情報><br/>エリアス ユーザー パスワード</ib単iテータペース接続情報>                                                                    | AS4001 FDConnection1 FDPhysCO4000riverLink1<br>CCOSID IBM i データベースへ接続 |
| <b>&lt;ファイルの自動作成(Excel→DDS変換)&gt;</b><br>ソース保管先 ライブラリ オブジェクト<br>ファイル作成先 ライブラリ                                            | SaveDialog1<br>Excelフォーマット出力<br>Excel→ファイルの自動生成                       |
| <b>&lt;ファイルのドキュメント化(DDS→Excel変換)&gt;</b><br>ファイル保管先 ライブラリ ファイルID                                                         | DDS→Excelの自動生成                                                        |
| <b>SQL文、ParamByNameメソッド、FieldByNameメソッドの自動生成</b> 自動生成するタイプ   SQL:SELECT OSQL:INSERT OSQL:UPDATE つ   ファイル保管先 ライブラリ ファイルID | ><br>SQL:DELETE   ○ParamByName                                        |
|                                                                                                    | マryList mtMember mtFile mtDDS 閉じる                                     |

Delphi/400 都地 奈津美

Delphi/400 前坂 誠二

SmartPad4i 國元祐二

#### 4-2.自動生成

「自動生成」ボタンのOnClick処理で、SQL文、 ParamByName・FieldByNameメソッドを自動生成する 処理を記述する。処理の流れは、①フィールド情報取得、② SQL文の自動生成、③ParamByName、FieldByName メソッドの自動生成となる。

まず、自動生成した結果を表示するためのサブ画面を新規 作成する。結果を表示するためのTMemo、並びにTLabel やTButtonを画面に配置する【図10】。

## 図 10 SQL文の自動生成:サブ画面の作成

| • |                       |              |       |         |
|---|-----------------------|--------------|-------|---------|
| 1 | 🤓 Delphi400アプリケーション向け | 開発支援ツールの作成方法 |       | - • •   |
|   | <タイトル>                |              |       |         |
|   | ライブラリ                 | ファイルID       | ファイル名 |         |
|   |                       |              |       |         |
|   |                       |              |       |         |
|   |                       |              |       |         |
|   |                       |              |       |         |
|   |                       |              |       |         |
|   |                       |              |       |         |
|   |                       |              |       |         |
|   |                       |              |       |         |
|   |                       |              |       |         |
|   |                       |              |       |         |
|   |                       |              |       |         |
|   |                       |              |       |         |
|   |                       |              |       | 88.41 2 |
|   |                       |              |       | 閉じる     |
|   |                       |              |       |         |

#### ①フィールド情報取得

コマンド「DSPFFD」を実行し、画面項目「ファイル保管先」 で指定のファイル情報(ファイル名)、フィールド情報(フィー ルドID、フィールド名、桁数)をリストに内部保持、 TFDQueryを利用してファイルを参照し、フィールドタイプをリストに内部保持する【ソース12】。

| フィールド情報の取得                            |                        |
|---------------------------------------|------------------------|
| // コマンドを発行し、一時ファイルに結果出力               |                        |
| AS4001. RemoteCmd ('DSPFFD '          |                        |
| + 'FILE(' + sLib + '/' + sFile + ') ' | // <b>ファイル</b>         |
| + 'OUTPUT (*OUTFILE) '                | // 出力:ファイル             |
| + 'OUTFILE(QTEMP/' + sFile + ') '     | // 出力ファイル              |
| + 'OUTMBR (*FIRST *REPLACE)');        | // 出力メンパー : FIRST&置き換え |
| // フィールド情報の読み込み                       |                        |
| with qryList do                       |                        |
| begin                                 |                        |

```
Delphi/400
佐田 雄一
  Close;
  SQL. Clear;
  SQL. Add('SELECT WHTEXT,'); // ファイル名
  SQL. Add (
                 'WHFLDI,'); // フィールドID
  SQL. Add (
                 'WHFTXT,'); // フィールド名
  SQL. Add (
                 'WHFLDB'); // 桁数
  SQL. Add ('FROM QTEMP/' + sFile);
                                                                                                                                  Delphi/400
都地 奈津美
  SQL. Add (' ORDER BY WHFOBO' );
  0pen;
  try
    AFileName := FieldByName('WHTEXT'). AsString; // ファイル名
    // リストに取得情報を保管
    while not Eof do
                                                                                                                                 Delphi/400
前坂 誠二
    begin
      AFieldIDList. Add (FieldByName ('WHFLDI'). AsString);
                                                          // フィールドID
      AFieldNameList. Add (FieldByName ('WHFTXT'). AsString); // フィールド名
      AFieldLenList. Add (FieldByName ('WHFLDB'). AsString); // 桁数
      Next;
    end;
  finally
    qryList.Close;
  end;
                                                                                                                                 SmartPad4i
國元 祐二
end;
// フィールドタイプの取得
with qryList do
begin
  Close;
  SQL. Clear;
  SQL. Add ('SELECT * FROM ' + sLib + '/' + sFile);
                                                                                                                                 Valence
尾崎 浩司
  SQL. Add ('FETCH FIRST 1 ROWS ONLY');
  Open;
  try
    // リストに取得情報を保管
    for i := 0 to FieldCount - 1 do
    begin
      case Fields[i].DataType of
        ftInteger : AFieldTypeList. Add('Integer');
        ftFloat : AFieldTypeList.Add('Float');
        ftCurrency: AFieldTypeList.Add('Currency');
                    AFieldTypeList. Add('String');
        else
      end;
      Next;
    end;
  finally
    qryList.Close;
  end;
end;
```

#### ②SQL文の自動生成

画面項目「自動生成するタイプ」で「SQL:SELECT」、「SQL: INSERT」、「SQL:UPDATE」、「SQL:DELETE」のいずれ かを選択時、②で内部保持した情報を基にSQL文を自動生 成する【ソース13】。WHERE句やSET句で使用する条件(右 辺)、VALUES句で使用する値については、Delphi/400ソー ス上で使用することを想定しバインド変数とする。自動生成 した内容は、①で作成したサブ画面に表示する。

③ParamByName、FieldByNameメソッドの自動生成 画面項目「自動生成するタイプ」で「ParamByName」、 「FieldByName」のいずれかを選択時、②で内部保持した

情報を基にParamByName、FieldByNameメソッドを自 動生成する【ソース14】。自動生成した内容は、①で作成した サブ画面に表示する。

## ソース 13

#### **SQL**文の自動生成 case iMode of 1: s|Text. Add('SELECT'); // SELECT 2: slText. Add('INSERT INTO ' + sSQL\_FileID + '('); // INSERT + sSQL\_FileID); 3: slText. Add (' UPDATE ' // UPDATE 4: slText. Add ('DELETE'); // DELETE end: // UPDATE if (iMode = 3) then begin slText. Add('SET'); end; // DELETE if (iMode = 4) then begin slText. Add('FROM ' + sSQL\_FileID); slText.Add(''); end: // フィールド情報(DELETE以外) if (iMode <> 4) then begin for i := 0 to slFieldID. Count - 1 do begin case iMode of 1: sText := s|Field|D[i]; // SELECT 2: sText := slFieldID[i]; // INSERT 3: sText := s|Field|D[i] + ' = :' + s|Field|D[i]; // UPDATE end:

## // 最終フィールドでない場合、カンマを付与

```
if (i <> (slFieldID.Count - 1)) then
```

```
Delphi/400
佐田 雄一
   begin
     sText := sText + ',';
    end:
   // 内部保持
   slText.Add(sText);
                                                                                                                          Delphi/400
都地 奈津美
 end:
end:
case iMode of
 1: slText. Add (#13#10 + 'FROM ' + sSQL_FileID); // SELECT
 2: s|Text. Add (#13#10 + ') VALUES ('); // INSERT
end;
                                                                                                                          Delphi/400
前坂 誠二
// WHERE区を追加
case iMode of
1: s|Text. Add(#13#10 + 'WHERE'); // SELECT
 3: slText. Add (#13#10 + 'WHERE'); // UPDATE
 4: slText. Add('WHERE');
                                 // DELETE
end;
// フィールド情報
                                                                                                                          SmartPad4i
國元 祐二
for i := 0 to slFieldID. Count - 1 do
begin
 case iMode of
   2: sText := ':' + slFieldID[i];
                                                      // INSERT
   else sText := slFieldID[i] + ' = :' + slFieldID[i]; // 上記以外
 end;
 // 最終フィールドでない場合、カンマ or " AND"を付与
                                                                                                                         Valence
尾崎 浩司
 if (i <> (slFieldID.Count - 1)) then
 begin
   case iMode of
     2: sText := sText + ','; // INSERT
     else sText := sText + ' AND'; // 上記以外
    end;
 end;
 // 内部保持
 slText. Add (sText) ;
end;
// INSERTの場合、")"を追加
if (iMode = 2) then
begin
 s|Text.Add(')');
end;
```

## ソース 14

```
ParamByName、FieldByNameの自動生成
for i := 0 to slFieldID. Count - 1 do
begin
  // フィールド情報
  case iMode of
   5: sText := 'ParamByName';
   6: sText := 'FieldByName';
  end;
  sText := sText + '(''' + s|Field|D[i] + '''). As' + s|FieldType[i] + ' := ';
 // フィールドタイプ
  // 文字
  if (slFieldType[i] = 'String') then
  begin
   sText := sText + '''';';
  end
  // 数值
  else
  begin
   sText := sText + '0;';
  end;
 // 内部保持
  sIText. Add (sText);
end;
```

以上で、DDSソース及びオブジェクトから、SQL文、 ParamByName・FieldByNameメソッドを自動生成する プログラムは完成である。上記プログラムを実行し、サブ画 面を確認する。変換対象は第2章で作成したファイル【図5】 とし、ファイル・フィールド情報通りの内容がサブ画面にセッ トされていることが分かる【図11~16】。

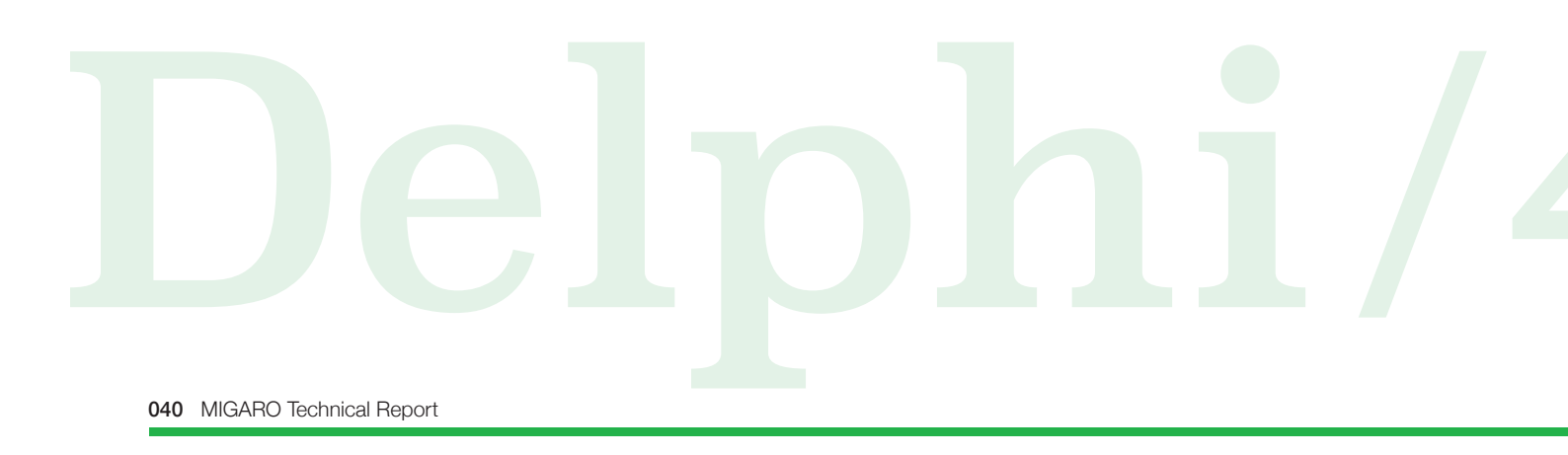

| 🤓 Delphi400アプリケーション向                                                                                      | け開発支援ツールの作成方法  |                | - | × |
|----------------------------------------------------------------------------------------------------|----------------|----------------|---|---|
| <sql:select文の生成< th=""><th>\$&gt;</th><th></th><th></th><th></th></sql:select文の生成<>                       | \$>            |                |   |   |
| ライブラリ:TESTLIB                                                                                             | ファイルID:TEST1   | ファイル名:テストファイル1 |   |   |
| SELECT<br>DATA1_1,<br>DATA1_2,<br>DATA1_3,<br>DATA1_3,<br>DATA1_4                                         |                |                |   |   |
| FROM TESTLIB/TEST1                                                                                        |                |                |   |   |
| WHERE<br>DATA1_1 = :DATA1_1 AND<br>DATA1_2 = :DATA1_2 AND<br>DATA1_3 = :DATA1_3 AND<br>DATA1_4 = :DATA1_4 |                |                |   |   |
| ********以下、Delphiソ <sup>、</sup><br>// 半角フィールド<br>// 全角フィールド<br>// 数値フィールド1<br>// 数値フィールド2                 | -スのコメント用(フィールド | "名)*******     |   |   |

閉じる

Delphi/400 佐田 雄一

Delphi/400 都地 奈津美

Delphi/400 前坂 誠二

SmartPad4i 國元祐二

Valence 尾崎 浩司

## 

## 図 13 SQL文の自動生成:実行結果(SQL文:UPDATE)

| 🥥 Delphi400アプリケーション向け開身                                                                                        | 発支援ツ−ルの作成方法    |                | -   | × |
|----------------------------------------------------------------------------------------------------|----------------|----------------|-----|---|
| <sql:update文の生成></sql:update文の生成>                                                                              |                |                |     |   |
| ライブラリ:TESTLIB                                                                                                  | ファイルID:TEST1   | ファイル名:テストファイル1 |     |   |
| UPDATE TESTLIB/TEST1                                                                                           |                |                |     |   |
| DATA1_1 = :DATA1_1,<br>DATA1_2 = :DATA1_2,<br>DATA1_3 = :DATA1_2,<br>DATA1_3 = :DATA1_3,<br>DATA1_4 = :DATA1_4 |                |                |     |   |
| WHERE<br>DATA1_1 = :DATA1_1 AND<br>DATA1_2 = :DATA1_2 AND<br>DATA1_3 = :DATA1_3 AND<br>DATA1_4 = :DATA1_4      |                |                |     |   |
| ********以下、Delphiソース(<br>// 半角フィールド<br>// 全角フィールド<br>// 数値フィールド1<br>// 数値フィールド2                                | のコメント用(フィールド名) | ****           |     |   |
|                                                                                                    |                |                |     |   |
|                                                                                                    |                |                |     |   |
|                                                                                                    |                | Ē              | 閉じる |   |

## 図 14 SQL文の自動生成:実行結果(SQL文:DELETE)

| 🥥 Delphi400アプリケーション向け開発                                                                                   | ◎支援ツールの作成方法     |                | -   | × |
|----------------------------------------------------------------------------------------------------|-----------------|----------------|-----|---|
| <sql:delete文の生成></sql:delete文の生成>                                                                         |                 |                |     |   |
| ライブラリ:TESTLIB                                                                                             | ファイルID:TEST1    | ファイル名:テストファイル1 |     |   |
| DELETE<br>FROM TESTLIB/TEST1                                                                              |                 |                |     |   |
| WHERE<br>DATA1_1 = :DATA1_1 AND<br>DATA1_2 = :DATA1_2 AND<br>DATA1_3 = :DATA1_3 AND<br>DATA1_4 = :DATA1_4 |                 |                |     |   |
| ********以下、Delphiソース0<br>// 半角フィールド<br>// 全角フィールド<br>// 数値フィールド1<br>// 数値フィールド2                           | Dコメント用(フィールド名): | *****          |     |   |
|                                                                                                    |                 |                |     |   |
|                                                                                                    |                 |                |     |   |
|                                                                                                    |                 |                |     |   |
|                                                                                                    |                 |                |     |   |
|                                                                                                    |                 |                | 閉じる |   |

## 図 15 SQL文の自動生成:実行結果(ParamByName)

| ◎ Delphi400アプリケーション向け開発支援ツールの作成方法                                                                                                    | -   | × |
|----------------------------------------------------------------------------------------------------|-----|---|
| <parambyメソッドの生成></parambyメソッドの生成>                                                                                                    |     |   |
| ライブラリ:TESTLIB ファイルID:TEST1 ファイル名:テストファイル1                                                                                                    |     |   |
| ParamByName('DATA1_1').AsString := '';<br>ParamByName('DATA1_2').AsString := '';<br>ParamByName('DATA1_3').AsFloat := 0;<br>ParamByName('DATA1_4').AsFloat := 0; |     |   |
| ********以下、Delphiソースのコメント用(フィールド名)********<br>// 半角フィールド                                                                                                    |     |   |
| // 全角ラネールド<br>// 数値フィールド1<br>// 数値フィールド2                                                                                                    |     |   |
|                                                                                                    |     |   |
|                                                                                                    |     |   |
|                                                                                                    |     |   |
|                                                                                                    |     |   |
|                                                                                                    |     |   |
|                                                                                                    |     |   |
|                                                                                                    | 閉じる |   |

## 

Delphi/400 佐田 雄一

Delphi/400 都地 奈津美

Delphi/400 前坂 誠二

SmartPad4i 國元祐二

Valence 尾崎 浩司

#### 5.TFDMemTableのフィールド定義の自動生成

本章では、IBMiデータベース上に作成されたDDSソース及 びオブジェクトから、TFDMemTableで使用するフィールド 定義を自動生成する方法を紹介する。

TFDMemTableのフィールド定義の生成方法は、自動取込 と手動作成の2パターンがある。自動取込の場合、①必要な フィールドを取得するSQL文を記述したTFDQueryを配置 する。②TFDQueryをOpenし、フィールドエディタですべて のフィールドを取り込む。③TFDMemTable上で右クリック →メニューの「データセット割り当て」を選択→①の TFDQueryを選択する。④TFDMemTable上で右クリック →メニューの「フィールドエディタ」を選択→TFDQueryを 選択する。⑤「フィールドエディタ」上で右クリック→メニュ ーの「すべてのフィールドを追加」を選択し、フィールド定義 を作成する。手動作成の場合、DDSソースを確認、もしくは、 オブジェクトの情報を確認し、フィールド定義を作成する。 本章で紹介する機能は、オブジェクト保管先の情報を入力 すれば自動生成できるため、作業の効率化に繋がるだろう。

#### 5-1.コンポーネントの配置

第4章で作成したサンプルプログラムに、出力方法を選択するためのTRadioGroup、ファイル保管先の情報を設定する

ためのTEdit、並びにTLabelやTButtonを画面に追加配置 する【図17】。

## 🛛 17 👖 フィールド定義自動生成:コンポーネントの配置

| 図 Delphi400アプリケーション向け開発支援ツールの作成方法                                                                                 |                                                      |
|----------------------------------------------------------------------------------------------------|------------------------------------------------------|
| <ibwiテータペース接続情報></ibwiテータペース接続情報>                                                                                 |                                                      |
| エリアス ユーザー パスワード                                                                                                   | CCSID IBMiデータベースへ接続                                  |
| <ファイルの自動作成(Excel→DDS変換)>                                                                                          |                                                      |
| ソース保管先 ライブラリ オブジェクト                                                                                               | SaveDialog1 OpenDialog1                              |
| ファイル作成先 ライブラリ                                                                                                    | Excelフォーマット出力 Excel→ファイルの自動生成                        |
| <ファイルのドキュメント化(DDS→Excel変換)>                                                                                       |                                                      |
| ファイル保管先 ライブラリ ファイルID                                                                                              | DDS→Excelの自動生成                                       |
| <b><sql文、parambynameメソッド、fieldbynameメソッドの自動生< b=""><br/>自動生成するタイプ</sql文、parambynameメソッド、fieldbynameメソッドの自動生<></b> | .成>                                                  |
| SQL: SELECT ○SQL: INSERT ○SQL: UPDATE                                                                             | OSQL:DELETE OParamByName OFieldByName                |
| ファイル保管先 ライブラリ ファイルID                                                                                              | 自動生成                                                 |
| <tfdwemtableのフィールド定義の自動生成></tfdwemtableのフィールド定義の自動生成>                                                             |                                                      |
| 出力方法<br>Opas / dfmファイルを作成                                                                                         |                                                      |
| ファイル保管先 ライブラリ ファイルID                                                                                              | フィールドの自動生成                                           |
|                                                                                                    | <u>と前 とう とう</u> 閉じる<br>gryList mtMember mtFile mtDDS |

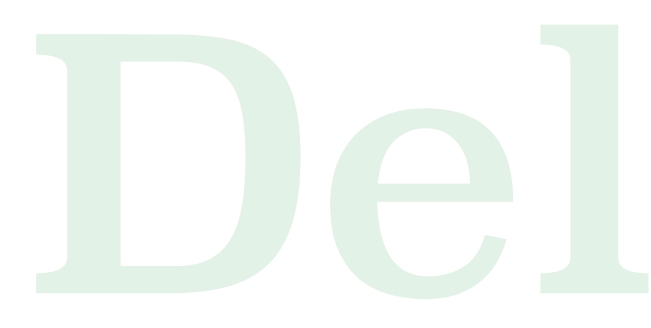

「フィールドの自動生成」ボタンのOnClick処理で、 TFDMemTableのフィールド定義の自動生成処理を記述 する。pas/dfmファイルを作成時用に、TFDMemTableの みを配置した雛形フォームを新規作成しておく【図18】。

| 図 1        | 8     | 7           | 7-1 | ſ٠ | -   | ル | / | *5  | Ē | 葧 | Ē |     | 亅 | j٤ | ŧ | 成   | <u>;</u> : | 芻 | 餠 | 形 | 2   | 7 | よ | る | D   | e | lp | bh  | ni, | /4 | 0   | 0   | 曲  | Ī   | Ī   |   |   |     |
|------------|-------|-------------|-----|----|-----|---|---|-----|---|---|---|-----|---|----|---|-----|------------|---|---|---|-----|---|---|---|-----|---|----|-----|-----|----|-----|-----|----|-----|-----|---|---|-----|
|            |       |             |     |    |     |   |   |     |   |   |   |     |   |    |   |     |            |   |   |   |     |   |   |   |     |   |    |     |     |    |     |     |    |     |     |   |   |     |
| <b>0</b> 8 | Form1 |             |     |    |     |   |   |     |   |   |   |     |   |    |   |     |            |   |   |   |     |   |   |   |     |   |    |     |     | c  | -   |     |    | •   |     |   | × | 3   |
|            |       |             | 1   | 1  | 1   | 1 | 0 |     |   | 1 | 1 |     |   | 1  | 1 |     |            | 1 | 0 | 1 | 1   | 1 | 1 | 1 |     | 1 | 1  |     |     | 1  |     |     | 1  |     |     | 1 | 1 |     |
|            |       |             |     | •  |     |   |   |     |   |   |   |     |   |    |   |     |            |   |   |   |     |   |   |   |     |   |    |     |     |    | • • |     |    |     |     |   |   |     |
|            | • • • | 11          | •   | •  | • • | • | • | • • |   |   | • | • • |   | •  | • | • • | • •        | • |   | • | • • | • | 1 | • | • • |   | ۰. | • • | •   | •  | • • | •   | ٠. | • • | -   |   | - | •   |
| 1111       | :: E  | 11          | 1   | 1  | 11  | 1 | 0 | 11  |   | 1 | 1 |     | 1 | 1  | 1 | 1   |            | 1 | 1 | 1 | 1   | 1 | 1 | 1 |     | 1 | 0  | 1   | 1   | 1  |     |     | 1  | 1   |     | 1 | 1 |     |
|            |       | <b>u</b> [] | -   |    |     | 0 | 2 |     |   | 2 | 1 |     |   | 2  | 1 |     |            |   | - | 1 |     |   | 4 | 2 |     | 2 | 2  |     |     | -  |     |     |    |     |     |   | 2 | . , |
| 1 DE       | DMem  | Tabl        | e1  | •  |     | 1 | 1 |     | 1 | : | : | • • | : | 1  | : | •   |            | 1 | : | 1 | • • | • | - | 1 |     | • | 1  |     | •   | :  | •   |     | •  | • • | • • | 1 | - |     |
|            |       |             |     |    |     |   |   |     |   | 1 |   |     |   | 2  |   |     |            |   | 1 |   |     |   | 0 | 1 |     |   | 1  |     |     |    |     |     |    |     |     |   | 1 |     |
|            |       |             |     | •  |     |   |   |     |   |   |   |     | • | •  |   | • • |            | • |   |   |     |   |   |   |     |   |    |     |     |    | • • | • • |    |     |     |   | - |     |

#### 5-2.雛形フォームの保存

画面項目「出力方法」で「pas/dfmファイルを作成」を選択時、5-1.で作成した雛形フォームをTSaveDialogで指定の保管先へ保存する処理を記述する【ソース15】。

#### ソース 15

雛形フォームの保存

#### // 保存名の初期値

SaveDialog1.FileName := 'Unit1'; SaveDialog1.DefaultExt := '.pas'; SaveDialog1.Filter := 'Delphi ユニット (\*.pas) |\*.pas';

#### // 保存ダイアログの実行

if (not SaveDialog1.Execute) then
begin
 Abort;
end;

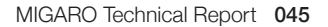

#### 5-3.フィールド定義の生成

第4章の4-2.①【ソース12】の方法で、画面項目「ファイル保 管先」で指定のファイルのフィールド情報をリストに内部保 持する。内部保持した情報を基に、pasファイル用、dfmファ イル及び画面出力用のTFDMemTableのフィールド定義を 内部保持する処理を記述する【ソース16】。

## ソース 16

```
フィールド定義を内部保持する処理
// dfmのスペース
case rgMemTableOut.ItemIndex of
  0: sSpace := ' '; // pas / dfmファイルを作成
  else sSpace := '';  // 画面に出力
end;
// フィールド定義の生成
for i := 0 to slFieldID. Count - 1 do
begin
  sName
          := 'FDMemTable1' + slFieldID[i]; // 名前
  sFieldType := 'T' + slFieldType[i] + 'Field'; // フィールドタイプ
  // pasファイル
  slText_pas. Add(' ' + sName + ': ' + sFieldType + ';');
  // dfmファイル
  slText_dfm. Add(sSpace + 'object ' + sName + ': ' + sFieldType);
                                                           // 名前&フィールドタイプ
  slText_dfm. Add(sSpace + ' DisplayLabel = ''' + slFieldName[i] + ''''); // 表示ラベル
  slText_dfm.Add(sSpace + ' FieldName = ''' + slFieldID[i] + ''''); // フィールド名
  // 桁数(文字のみ)
 if (slFieldType[i] = 'String') then
  begin
    slText_dfm.Add(sSpace + ' Size = ' + slFieldLen[i] + '');
  end:
  slText_dfm. Add(sSpace + 'end');
end;
```

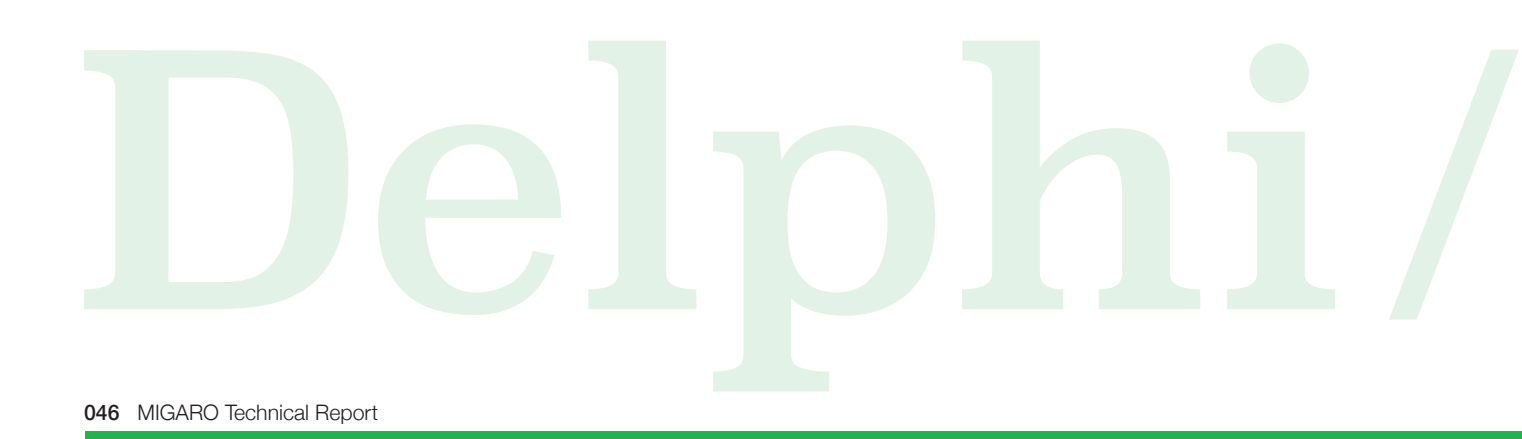

#### 5-4.自動生成した内容を保存

画面項目「出力方法」で「pas/dfmファイルを作成」を選択時、5-2.で保存したpasファイル、dfmファイルに、5-3.で内部保持した情報を追記し、上書き保存する【ソース17】。画

面項目「出力方法」で「画面に出力」を選択時、第4章の4-2. で作成したサブ画面【図10】に表示する。

## ソース 17

```
フィールド定義を保存:pas/dfmファイルを作成
// コピー元ファイルの保管先
sFrom := ExtractFilePath(Application. ExeName) + 'Template';
sFrom := IncludeTrailingPathDelimiter(sFrom) + 'Unit1.pas';
// 保存ファイル名(拡張子なし)
sSaveFileName := ExtractFileName(SaveDialog1.FileName);
sSaveFileName := StringReplace(sSaveFileName, '.pas', '', [rfReplaceAll]);
// 【pasファイル】
// コピー元ファイルの読み込み
slPas.LoadFromFile(sFrom);
// TFDMemTableの宣言部へ移動し、その後ろにフィールド情報を追加
iIndex := slPas.IndexOf(' FDMemTable1: TFDMemTable;');
for i := 0 to slText_pas.Count - 1 do
begin
  slPas.Insert(iIndex + i + 1, slText_pas[i]);
end:
// Unit1→ファイル保存ダイアログで指定の名前に変更
sIPas. CommaText := StringReplace(sIPas.CommaText, 'Unit1', sSaveFileName, [rfReplaceAII]);
// 保存
slPas. SaveToFile(SaveDialog1.FileName);
// 【dfmファイル】
// 拡張子を「dfm」に変更
SaveDialog1.FileName := System.SysUtils.ChangeFileExt(SaveDialog1.FileName, '.dfm');
                   := System. SysUtils. ChangeFileExt(sFrom, '.dfm');
sFrom
// コピー元ファイルの読み込み
slPas.LoadFromFile(sFrom);
// 末尾2行目にフィールド情報を追加
for i := 0 to slText_dfm.Count - 1 do
begin
  slPas.Insert(slPas.Count - 2, slText_dfm[i]);
end:
// 保存
slPas.SaveToFile(SaveDialog1.FileName);
```

以上で、DDSソース及びオブジェクトから、フィールド定義 を自動生成するプログラムは完成である。上記プログラムを 実行し、生成されたpas/dfmファイル及びサブ画面を確認 する。変換対象は第2章で作成したファイル【図5】とし、ファ イル・フィールド情報通りの内容がファイル保存、もしくはサ ブ画面にセットされていることが分かる【図19~23】。

## 図 19 フィールド定義自動生成:実行結果(pasファイル)

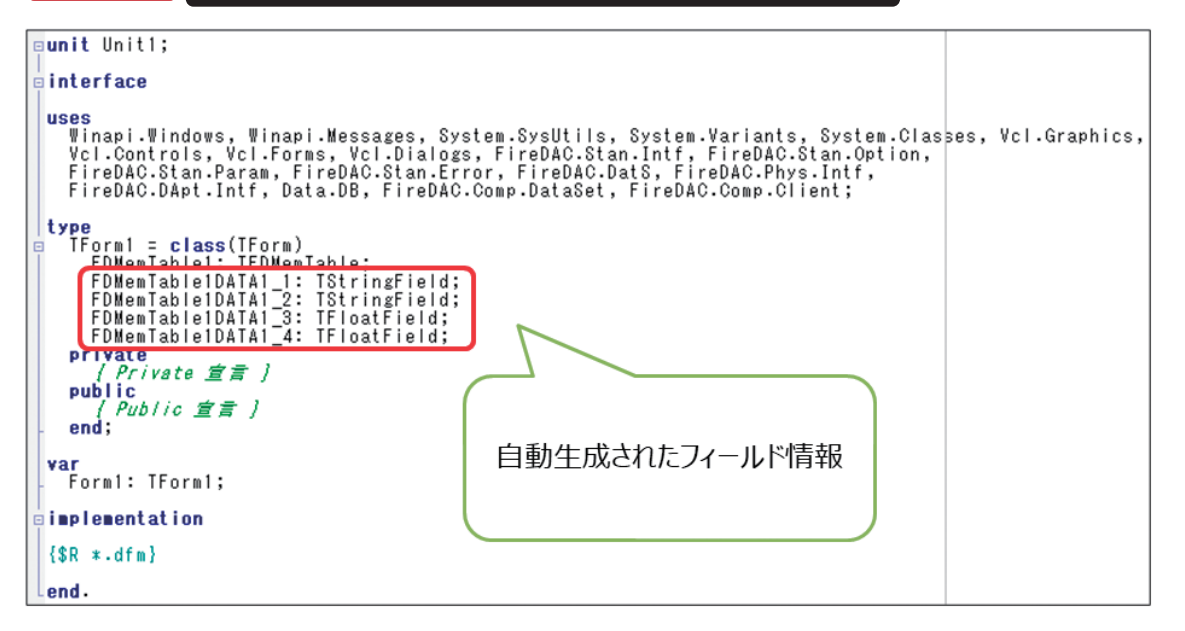

## 図 20 フィールド定義自動生成:実行結果(dfmファイル)

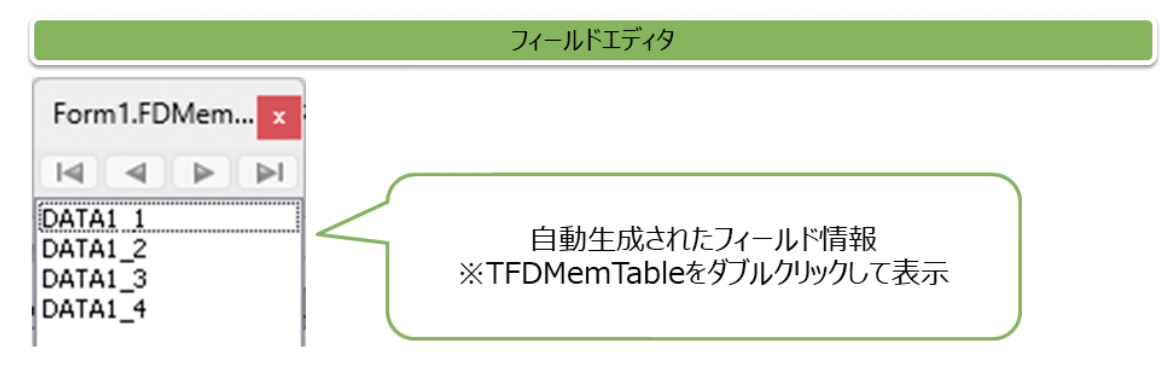

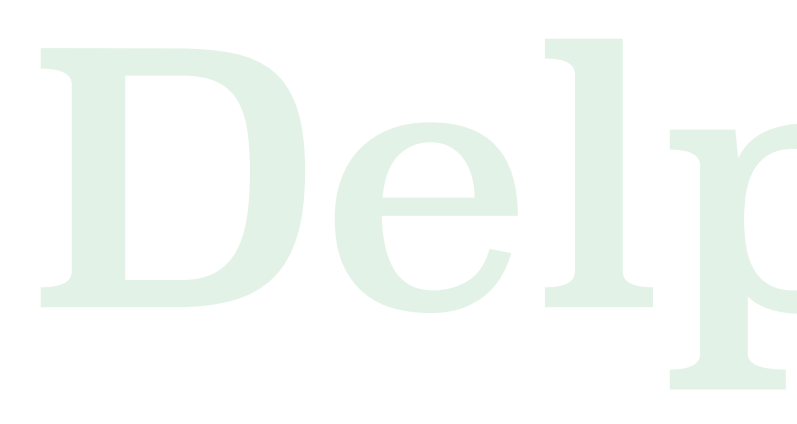

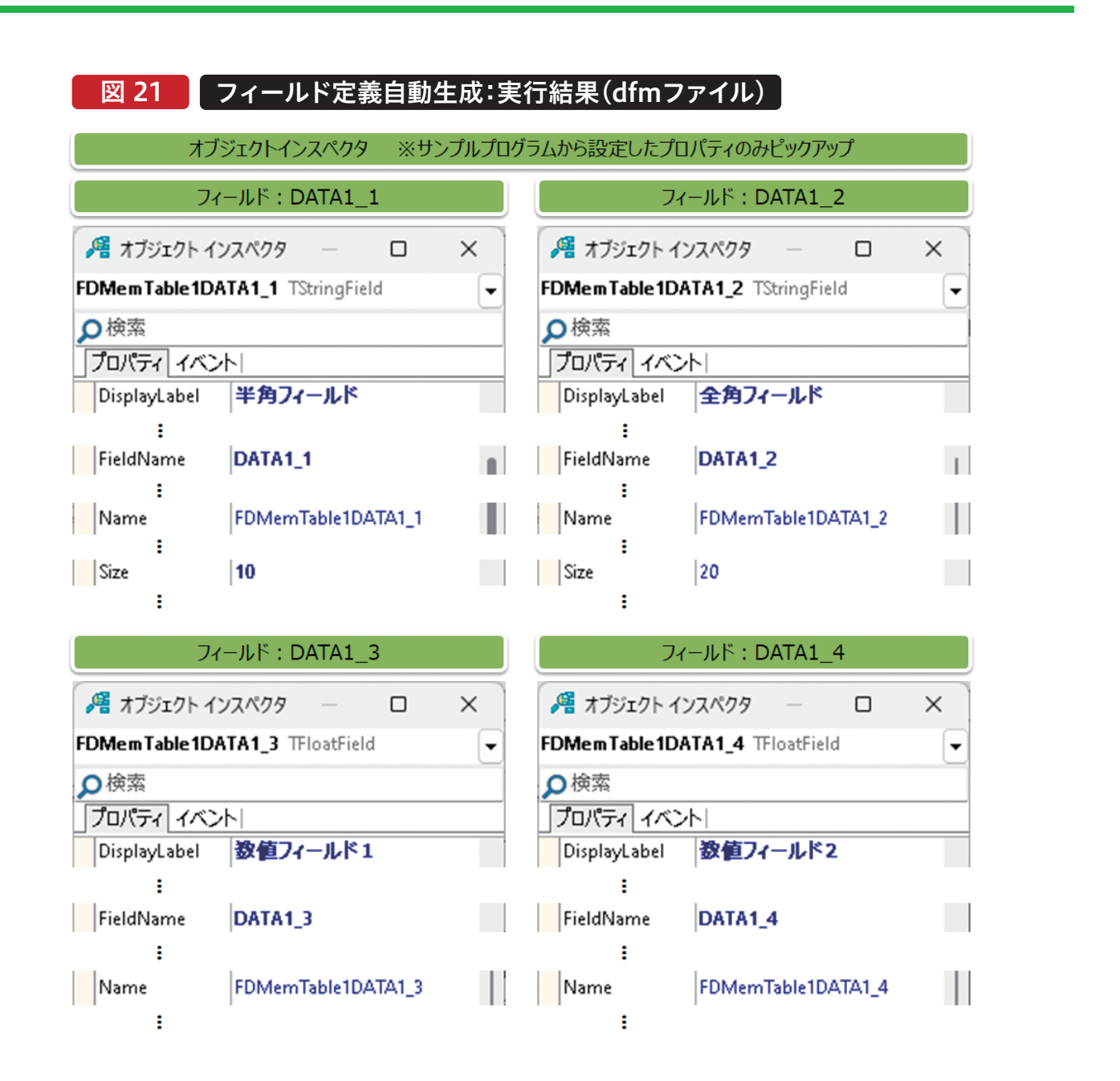

Delphi/400 佐田 雄一

Delphi/400 都地 奈津美

Delphi/400 前坂 誠二

SmartPad4i 國元 祐二

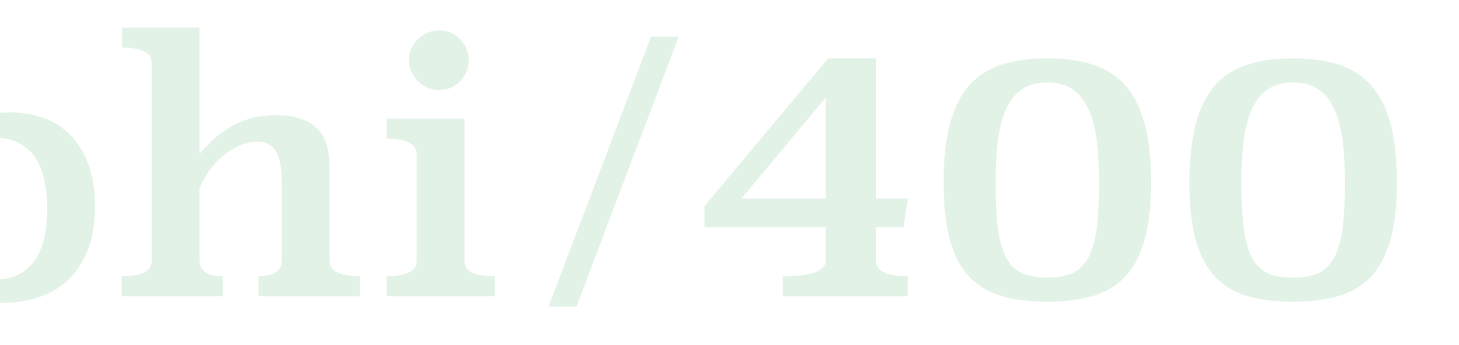

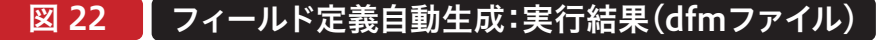

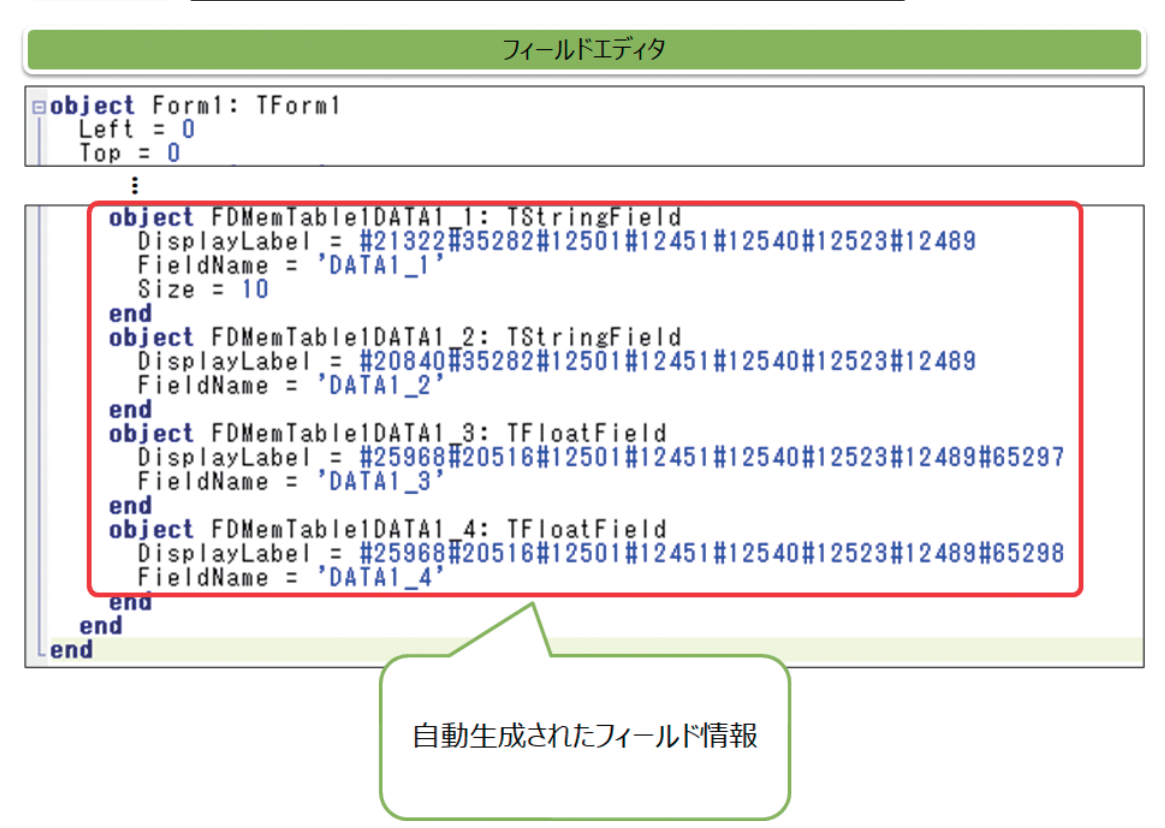

## 図 23 フィールド定義自動生成:実行結果(画面出力)

| 🥥 Delphi400アプリケーション向け開き                                                                                                    | 発支援ツ−ルの作成方法                                                                                  |                | -     | × |  |
|----------------------------------------------------------------------------------------------------|----------------------------------------------------------------------------------------------|----------------|-------|---|--|
| <tfdmentableのフィール< td=""><td>ド定義の生成&gt;</td><td></td><td></td><td></td><td></td></tfdmentableのフィール<>                                                                                                    | ド定義の生成>                                                                                      |                |       |   |  |
| ライブラリ:TESTLIB                                                                                                    | ファイルID:TEST1                                                                                 | ファイル名:テストファイル1 |       |   |  |
| object FDMemTable1DATA1_1:<br>DisplayLabel = '半角フィ<br>FieldName = 'DATA1_1'<br>Size = 10<br>end<br>object FDMemTable1DATA1_2:<br>DisplayLabel = '全角フィ<br>FieldName = 'DATA1_2'<br>Size = 20<br>end<br>object FDMemTable1DATA1_3:<br>DisplayLabel = '数値フィ<br>FieldName = 'DATA1_3'<br>end<br>object FDMemTable1DATA1_4:<br>DisplayLabel = '数値フィ<br>FieldName = 'DATA1_4'<br>end | TStringField<br>ールド、<br>TStringField<br>ールド、<br>TFloatField<br>ールド1、<br>TFloatField<br>ールド2、 |                |       |   |  |
|                                                                                                    |                                                                                              |                | 881°Z |   |  |

## 6.さいごに

本稿では、Delphi/400アプリケーション向けの開発支援 ツールの作成例を紹介した。今回紹介した内容を参考に、 必要な機能を追加するなど各自に合ったものにカスタマ イズして頂くことも可能である。本稿を参考に、アプリケー ション開発の効率化に役立てて頂ければ幸いである。 なお、今回紹介した開発支援ツールのソースー式を以下よ りダウンロード可能なので、是非活用して頂きたい。

https://www.migaro.co.jp/d4sample/ntsuji2023.zip (※ダウンロードには、Delphi/400メンテナンスページへのログインユーザー・パスワードが必要) Delphi/400 都地 奈津美

Delphi/400 佐田 雄一

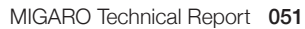